# pvzHE指南v2.1

#### 此文件会记录部分功能的操作教程,遇到问题的解决方案 若按照解决方案无法处理的问题,尝试**重新安装**,或者**重启电脑**

注意:本指南主要适用于原生Windows平台,如果使用的手机运行模拟器等操作 无法取得帮助请自行通过搜索引擎,群内讨论,视频平台搜索等方式寻找答案

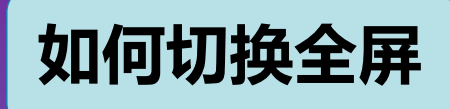

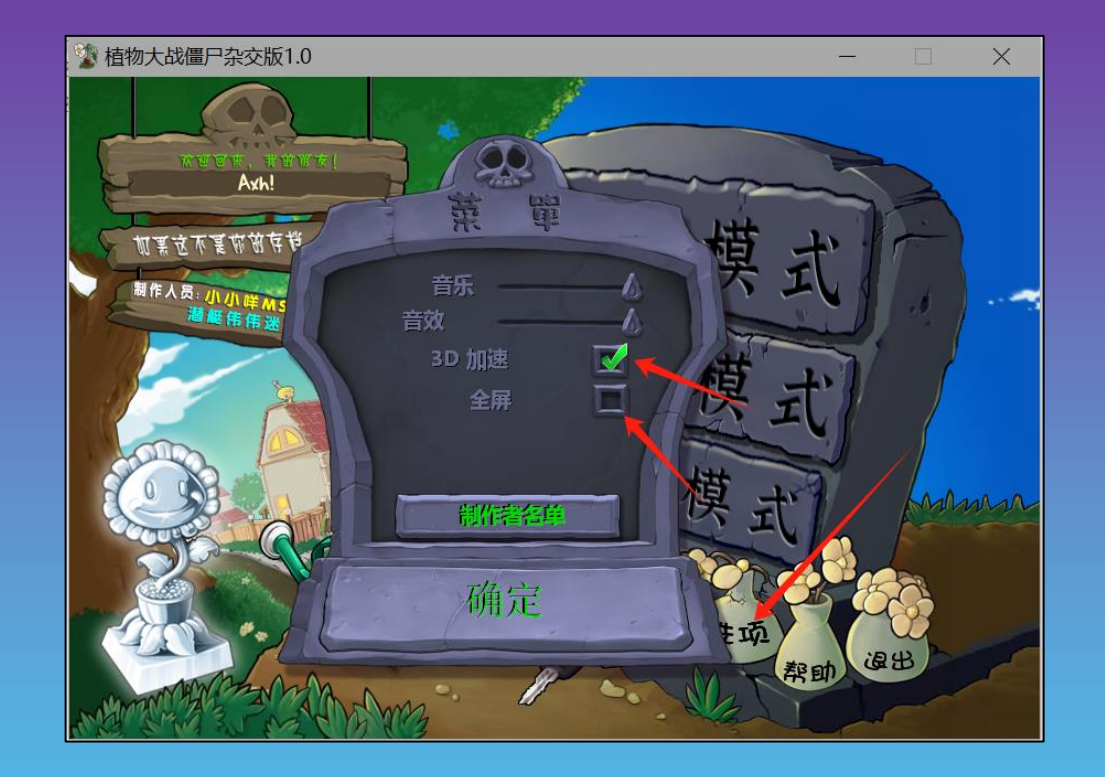

游戏内选项, 勾选 3D加速 和 全屏, 确定后即可全屏 3D加速开启的状态下,可以使用键盘左侧的 Alt + Enter快捷键 切换窗口和全屏,若无法全屏,可以将显示设置中的缩放比例调为100% 若无法打开3D加速,请查看无法打开3D加速

| 主页     | 屏幕                    |
|--------|-----------------------|
| i找设置 の | 亮度和颜                  |
| Ē      | 更改内置显示                |
| 屏幕     | 夜间模式                  |
| 声音     | <ul> <li></li></ul>   |
| 通知和操作  | 颜色配置文件                |
| 专注助手   | C:/DisplayP           |
| 电源和睡眠  | Windows               |
| 电池     | 让支持 HDR f             |
| 存储     | Windows HD            |
| 平板电脑   | 使用 HDR<br>● 关         |
| 多任务处理  | 缩放与布                  |
| 投影到此电脑 | 更改文本、应                |
| 体验共享   | 150% (推荐)             |
| 系统组件   | 高级缩放设置                |
| 剪贴板    | 亚小番刀拼举<br>2560 × 1600 |
| 远程桌面   | 显示方向                  |
| 可选功能   | 横向                    |
| 关于     | 多显示器                  |
|        | 主页<br>武政②             |

| 幕                                         |   |
|-------------------------------------------|---|
| 度和颜色                                      |   |
| 改内置显示器的亮度                                 |   |
| 间模式                                       |   |
| 间模式设置                                     |   |
| 色配置文件                                     |   |
| C:/DisplayProfiles/TPLCD_1606_Default.icm | 1 |

#### indows HD Color

支持 HDR 的视频、游戏和应用的画面更明亮、更生动。 ndows HD Color 设置

放与布局

改文本、应用等项目的大小 150% (推荐) V 级缩放设置

#### 示器分辨率

2560 × 1600 (推荐) V 示方向 節向  $\sim$ 

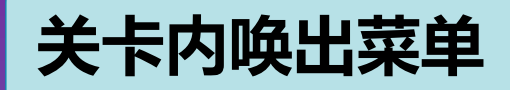

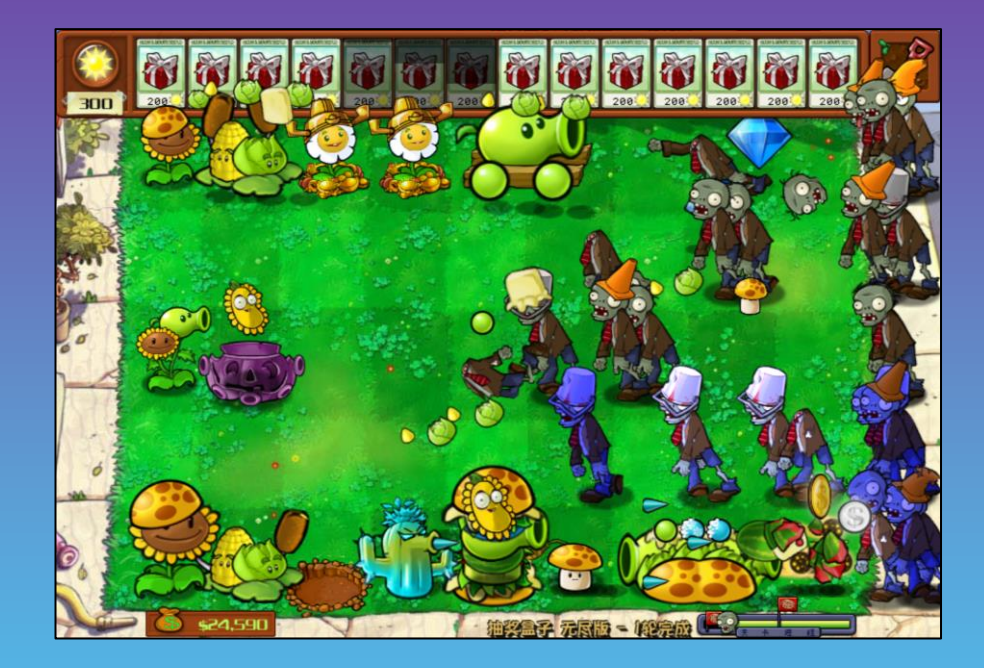

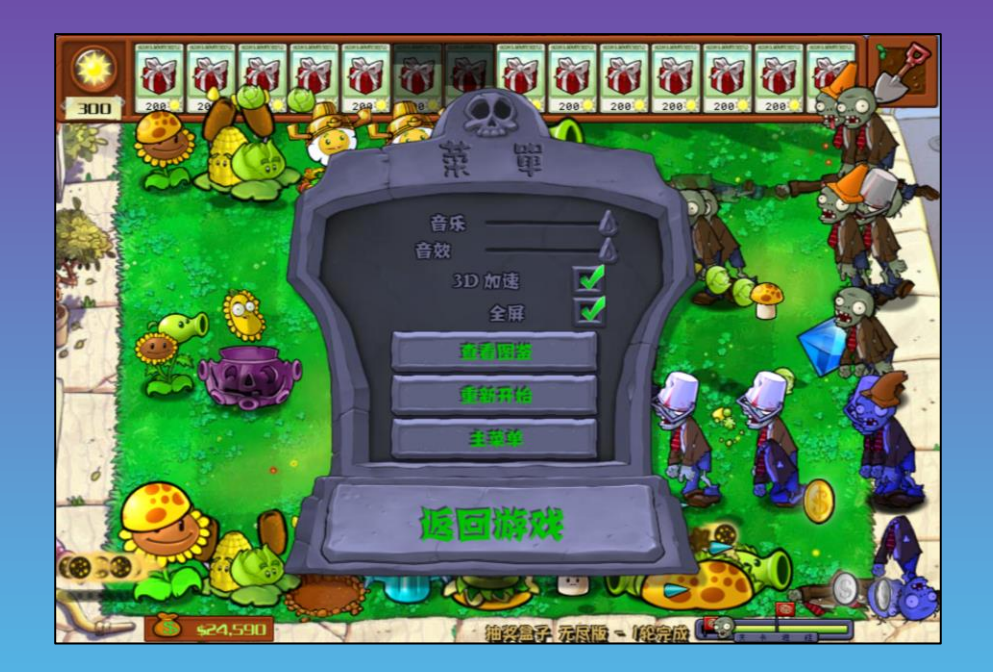

在游戏对局内,可以点击键盘左上角的ESC键,进行唤出<mark>游戏菜单</mark>

### 设置一键铲子,显示血量,卡槽置顶等

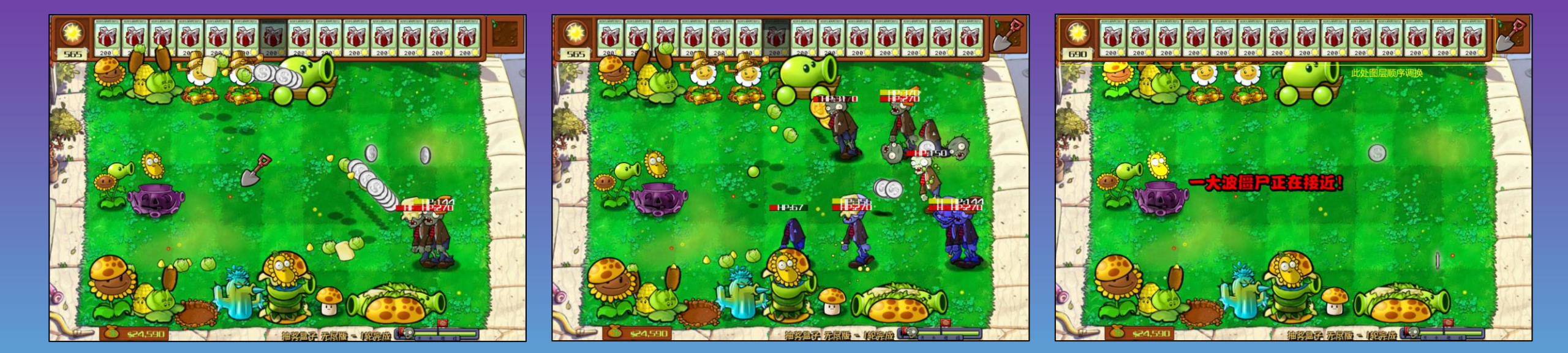

在游戏对局内,可以点击键盘26键英文区域上方的数字进行开启/关闭特殊功能

- 按1一键切换为铲子状态,用于快速铲除植物
- 按2显示僵尸血条
- 按3切换卡槽图层顺序,用于避免植物和僵尸遮挡卡槽
- 按4显示植物血量
- 剩余功能请在游戏内的帮助中查看

注意:只有主键盘区有效,小键盘数字键区无效,可以按大写锁定,避免与输入法冲突

### 默认存档目录位置

存档目录位于C盘的中,而并非游戏安装位置 具体路径为:

C:\ProgramData\PopCap Games\PlantsVsZombies\pvzHE

文件夹内需要打开显示隐藏的项目才可见

可以点击快捷键 🕂 + R 打开运行窗口

输入

C:\ProgramData\PopCap Games\PlantsVsZombies\pvzHE

#### 然后回车 即可打开游戏目录

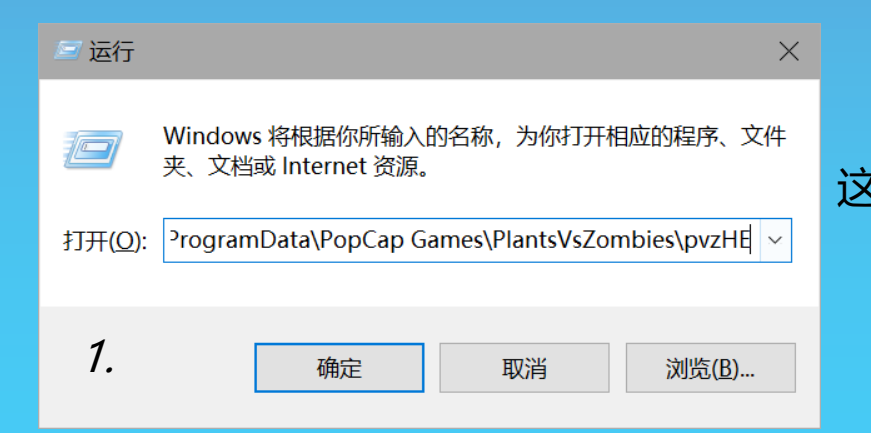

| c) > ProgramData > PopCap Games > PlantsVsZ>> pvzHE > yourdat   名称   ^   @ user1.dat   2024/5/8 22:01   媒体文件(.dat)   8 KB   1 users.dat                                           |  |
|----------------------------------------------------------------------------------------------------|--|
| Capacity ProgramData > PopCap Games > PlantsVs > pvzHE > yourdata   名称 ^   @ user1.dat 2024/5/8 22:01   @ users.dat 2024/5/8 22:01   媒体文件(.dat) 1 KB                              |  |
| 名称       个       修改日期       类型       大小         □ user1.dat       2024/5/8 22:01       媒体文件(.dat)       8 KB         □ users.dat       2024/5/8 22:01       媒体文件(.dat)       1 KB |  |
| □ user1.dat       2024/5/8 22:01       媒体文件(.dat)       8 KB         □ users.dat       2024/5/8 22:01       媒体文件(.dat)       1 KB                                                 |  |
| [] users.dat 2024/5/8 22:01 媒体文件(.dat) 1 KB                                                                                                    |  |
|                                                                                                    |  |
|                                                                                                    |  |
|                                                                                                    |  |
|                                                                                                    |  |
|                                                                                                    |  |
|                                                                                                    |  |
|                                                                                                    |  |
|                                                                                                    |  |
|                                                                                                    |  |
|                                                                                                    |  |
|                                                                                                    |  |
|                                                                                                    |  |
|                                                                                                    |  |
|                                                                                                    |  |
| 2                                                                                                    |  |
|                                                                                                    |  |
|                                                                                                    |  |

这个 yourdata 文件夹中保存的就是用户的存档,里面user开头的文件是用户的进度数据 game开头的文件是玩家的关卡存档(指的是关卡打到一半,保留的布阵数据等) 如果你想要备份存档,或者存档发给他人,仅需将yourdata文件夹压缩发给他人即可

### 打开安装程序出错

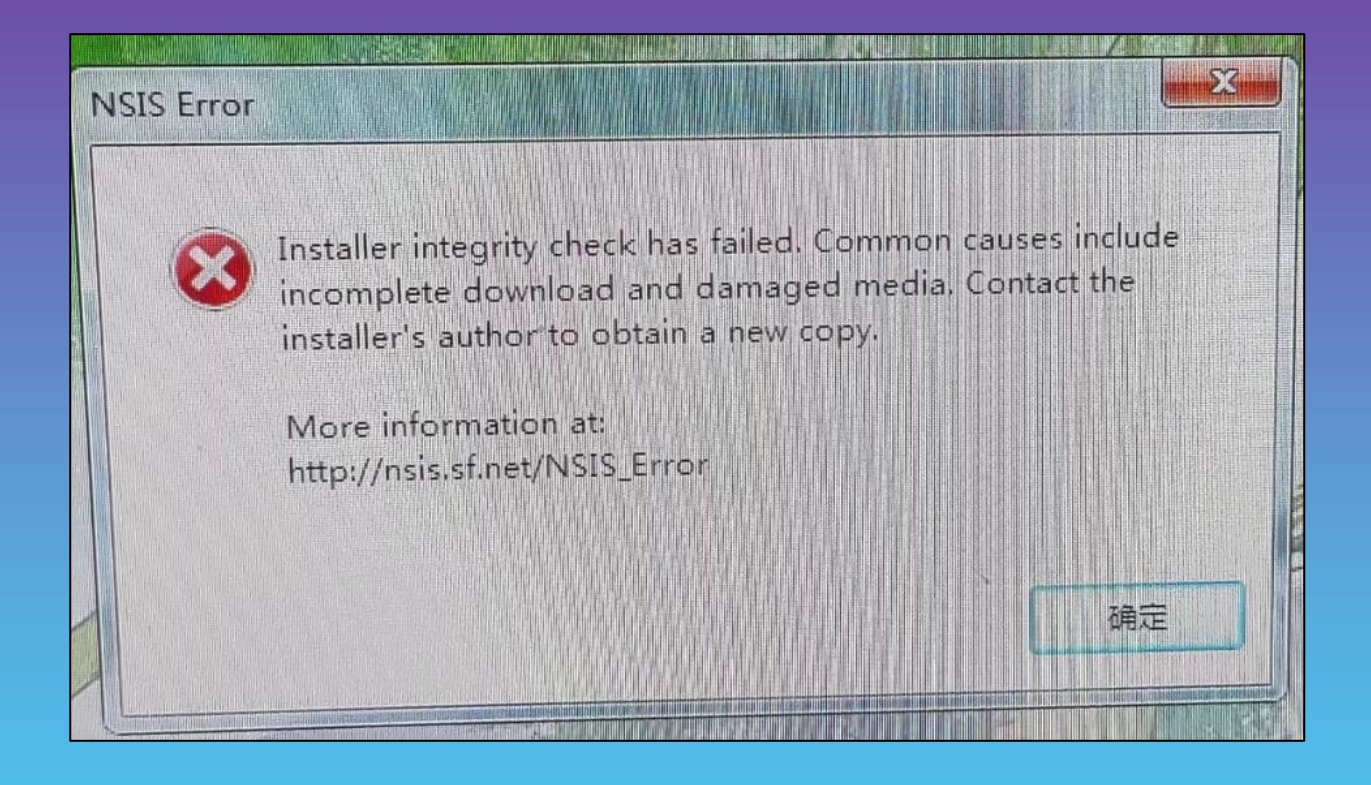

此错误代表文件不完整,请尝试重新下载安装程序

### 找不到可执行文件 / 安装的新版本运行却是老版本

#### 程序的安装被阻止

请在杀毒软件弹出窗口时允许操作或关闭杀毒软件

已经出现此情况请重新安装

安装了新版本却还是老版本

基本确定是由于杀毒软件阻止了程序的覆盖

所导致的问题

请关闭所有杀毒软件和Windows安全中心

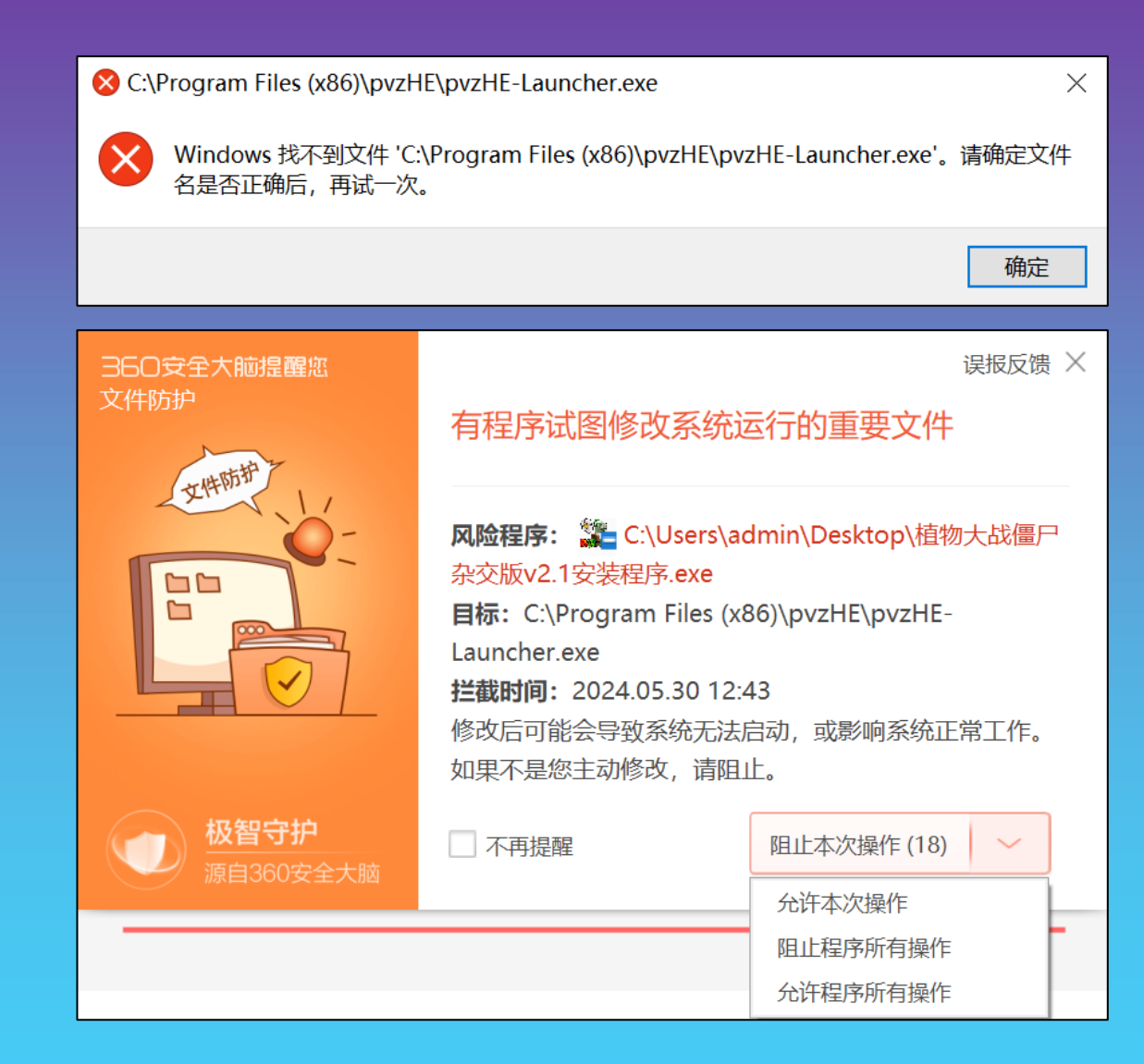

### 【游戏运行错误】启动白屏窗口,标题"Fatal Error!"

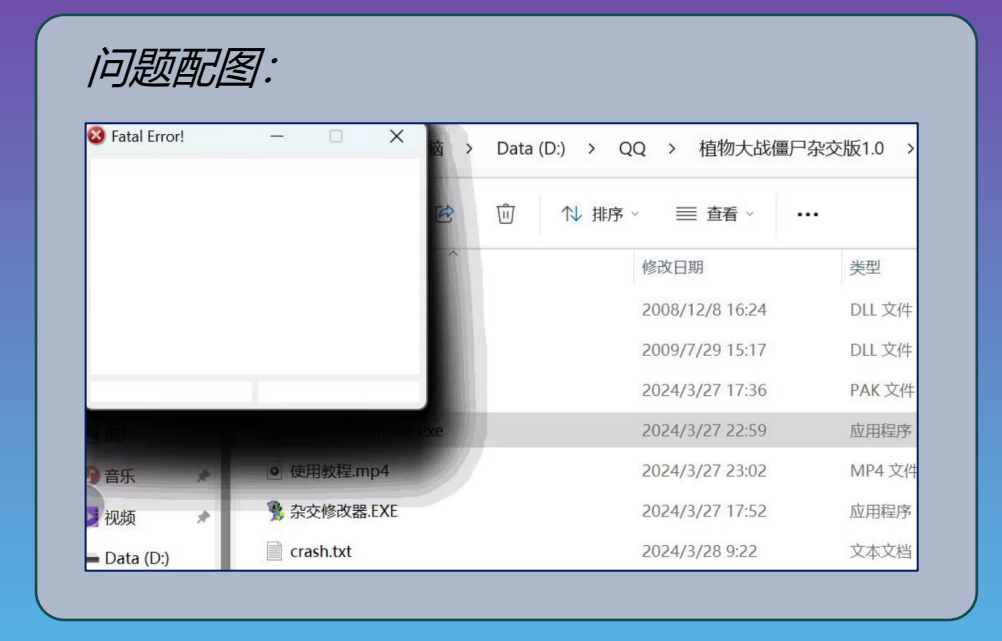

处理建议2: 请查看下一页内容......

问题描述:双击打开游戏后,弹出白屏错误窗口,可能无法手动关闭 已经报错的窗口需要使用<mark>任务管理器</mark>,或者重启电脑关闭

处理建议1:安装包内查找窗口白屏卡死.bat文件,下载下来运行即可清除错误

弹出确定要继续吗,要点击<mark>确定。</mark>出现此问题时,不建议开启全屏游戏

### 【游戏运行错误】启动白屏窗口,标题"Fatal Error!"处理

#### 处理建议2: 添加一个英文输入法,并切换到英文输入法 (如果你本来就有请跳过前3步)

| ίαπ – □ ×                                                                                                    | <ul> <li>⊷ iΩm</li> </ul> | - 🗆 ×                                                                                                   |                                 | 2     |
|----------------------------------------------------------------------------------------------------|---------------------------|----------------------------------------------------------------------------------------------------|---------------------------------|-------|
| Windows 设置                                                                                                    | 俞 主页                      | 语言                                                                                                    | 选择要安装的语言                        | 3.    |
| 雪技設置の                                                                                                    | 直线设置の                     |                                                                                                    | 英语                              | ٩     |
|                                                                                                    | 时间和语言                     | Windows         显示         应用和网站         区域格式           中文(由华人民转和国)         中文(前休,中国)         中文(前休,中国) |                                 |       |
| □ 系统 Ein 使用 Ein 没备 III また III 活躍 Android 1988 Phone ● 网络和 Internet WAN 75時时、VPN                                 | 已期和时间                     |                                                                                                    | English (Caribbean)             |       |
| made a large data and a second distance and a second distance and a second distance and a second distance and a | <b>黎</b> 区域               | 健全         语音           中文(商体,中国)         中文(商体,中国)                                                     | 英语(加勒比海)                        |       |
|                                                                                                    | * 语言                      | Windows 园云语言                                                                                            | English (Canada)                | ſ?↓ ø |
|                                                                                                    | ↓ 语音                      |                                                                                                    | 英语(加拿大)                         |       |
|                                                                                                    |                           | "设置"和"文件资源管理器"等 Windows 功能将使用此语言显示。                                                                     | English (Zimbabwe)              |       |
| Gaine bal, galo, ghoades, — Hetel, golas, and flas, / Heteley, box — Luis, gales, school                        |                           | 首选语言                                                                                                    | 英语(津巴布韦)                        |       |
|                                                                                                    |                           | 应用和网站将以列表中受支持的第一种语言进行显示。                                                                                | English (Malaysia)              | -     |
| Windows zeer, 1932, mer                                                                                         |                           | 十 添加诺言                                                                                                  | 本语(马来西亚)                        | Ľ.    |
|                                                                                                    |                           | ▲字 中文(简体, 中国)                                                                                           |                                 |       |
| 1.                                                                                                    |                           | 2.                                                                                                    | English (United States)         | Ç↓ ⊠  |
|                                                                                                    |                           |                                                                                                    | 央语(美国)                          |       |
|                                                                                                    |                           |                                                                                                    | English (South Africa)          |       |
|                                                                                                    |                           | 拼中文(简体,中国)                                                                                              | 英语(南非)                          |       |
|                                                                                                    |                           | 微软拼音                                                                                                    | English (Trinidad and Tobago)   |       |
| 按照指定操作添加英文输入法,并切换后再                                                                                             | 次尝试打开游戏                   | ENG 英语(美国)                                                                                              | 英语(特立尼达和多巴哥)                    |       |
|                                                                                                    |                           | 美式键盘 键盘                                                                                                 |                                 |       |
|                                                                                                    |                           |                                                                                                    | ■ 「「▲」」」」「「」」」」」」」「「」」」」」」」」」」」 | 击安装   |
| 以上流程以Win10作为参考若无法操作可上                                                                                           | 网鱼找帮助                     |                                                                                                    | ◎ 手写                            |       |
|                                                                                                    |                           |                                                                                                    |                                 |       |
|                                                                                                    |                           | 📇 😘 🜑 🖙 🗊 🕼 ENG 🛛 10:03 📄                                                                               | 下一页                             | 取消    |
| 以上流程以Win10作为参考若无法操作可上                                                                                           | 网查找帮助                     | A字 语言首选项                                                                                                |                                 | 取消    |

### 【语言问题】文字内容出现 🔷 🔷 🕹 乱码

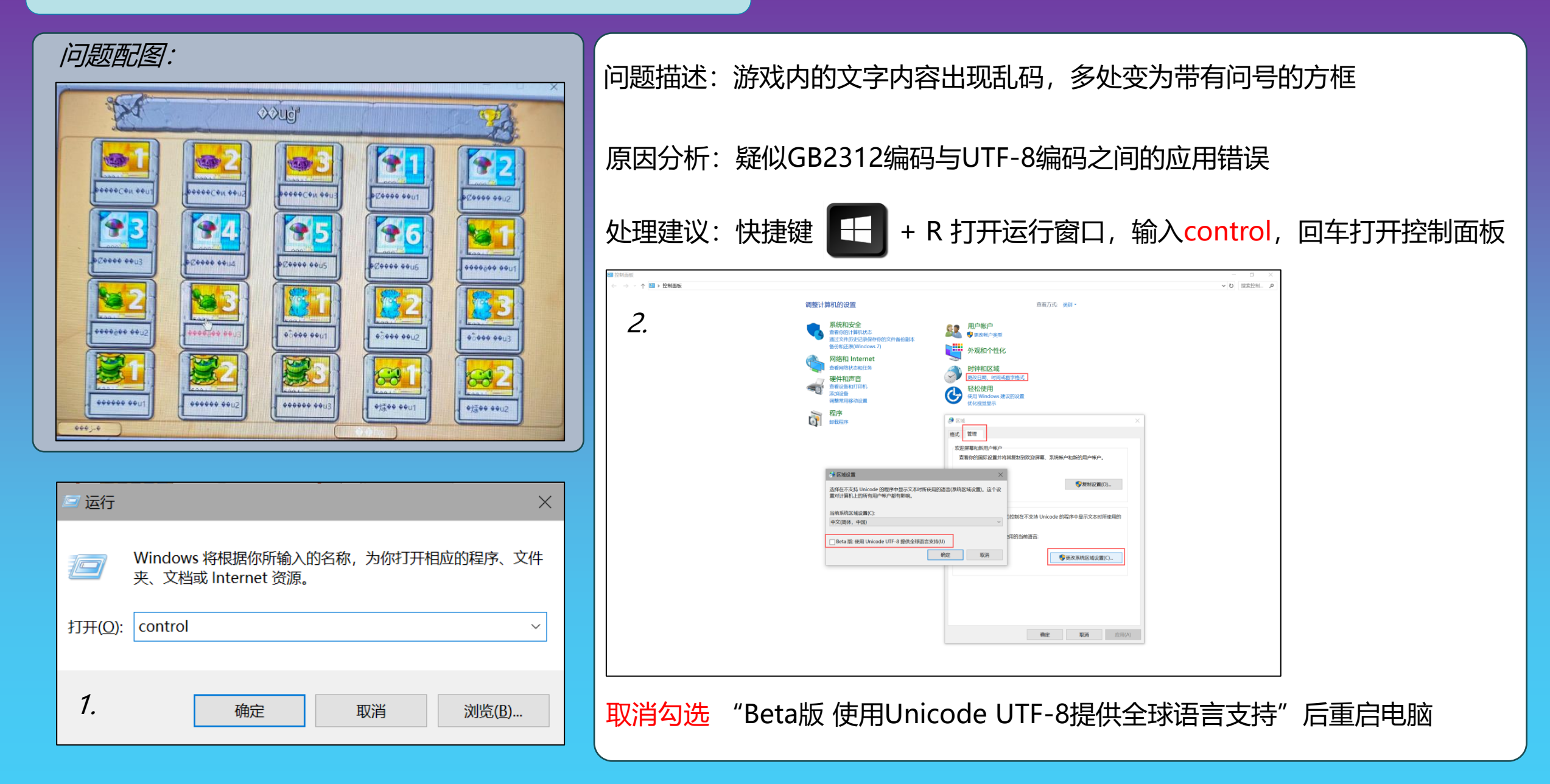

## 【语言问题】文字内容非中文

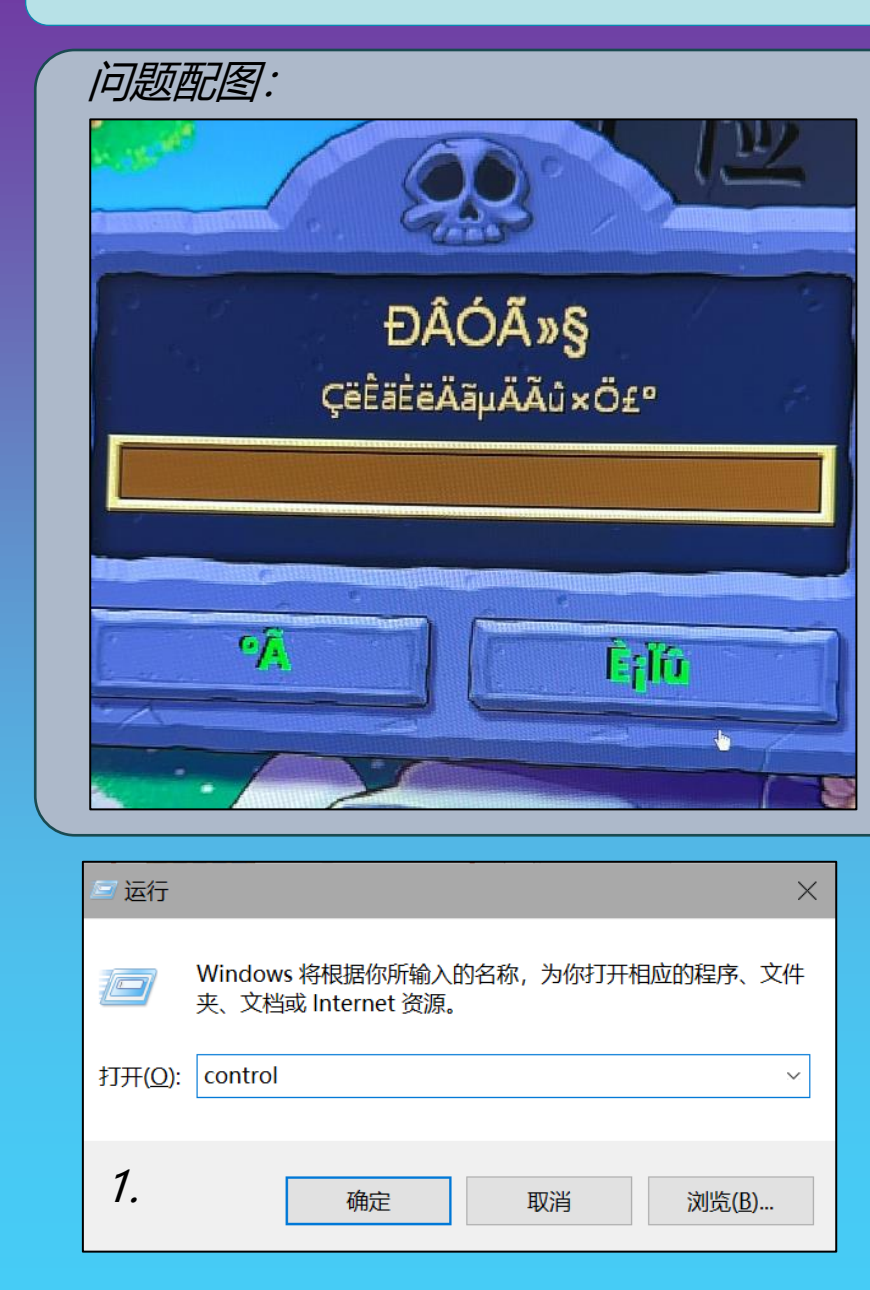

问题描述:游戏内的文字显示异常,多处变为带有问号的方框

原因分析: 非Unicode程序设置为了非中文语言

| 处理建议:                     | 快捷键 |                                                                                                    | + R {                                 | 打开           | 运行窗                                                                           | ĵ□,                                 | 输入                  | \ <b>CO</b>  | ontr          | ol,     | 回车    | 打开 | F控制 | 山面板 |
|---------------------------|-----|----------------------------------------------------------------------------------------------------|---------------------------------------|--------------|-------------------------------------------------------------------------------|-------------------------------------|---------------------|--------------|---------------|---------|-------|----|-----|-----|
| 控制曲板     ← → ・ ↑ ▶ > 控制面板 |     |                                                                                                    |                                       |              |                                                                               |                                     |                     |              |               |         | - G X |    |     |     |
| 2                         |     | 调整计算机的设置                                                                                                    |                                       |              |                                                                               | 查看方式: 美别,                           |                     |              |               |         |       |    |     |     |
| 2.                        |     | 系統和安全         系統和安全           首都(約1)計算机         当都(約1)計算机           國达文科历史に当         首都(約1)計算机           國达文科历史に当         首都(約1)計算机           國政 <b>网络和 Inter</b> 宣都(約1)式和         資都(約1)式和           國政 <b>現代和声音</b> 副政策(約1)式和<br>通常(約4)式100           ※加以答<br>※加以答 | 大志<br>內保存你的文件备份副本<br>Jonet<br>月务<br>凡 | 22<br>       | 用户帐户<br>動政幣戶獎型<br>外观和个性化<br>时钟和区域<br>更改日期、时间或数字格式<br>轻松使用<br>使用 Windows 建议的设置 | 1                                   |                     |              |               |         |       |    |     |     |
|                           |     | 程序<br>如数型序                                                                                                    |                                       |              | CCCCCCCCCCCCCCCCCCCCCCCCCCCCCCCCCCCCCC                                        | 分 区域<br>格式 管理<br>双迎屏幕和新用<br>查看你的国际。 | 户報户<br>设置并将其复制到灾道   | DIF幕、系统帐F    | ⇒和新的用户帐户      |         |       |    |     |     |
|                           | E.  | *区域设置                                                                                                    |                                       | >            | ×                                                                             |                                     |                     |              | <b>学</b> 复制设置 | I(O)    |       |    |     |     |
|                           | 1   | 能释在不支持 Unicode 的程序中<br>都对计算机上的所有用户帐户都                                                                                                    | 9显示文本时所使用的语言(<br>有影响,                 | (系統区域设置)。这个词 | 2                                                                             | 非 Unicode 程序<br>这个设置(系统             | 和的语言<br>(区域设置)控制在不支 | 对持 Unicode 的 | 程序中显示文本的      | 讨所使用的   |       |    |     |     |
|                           |     | 5前系统区域设置(C):<br>中文(简体,中国)                                                                                                    |                                       | ×            |                                                                               | 非 Unicode 程<br>中文(简体。               | 」序中所使用的当前语<br>, 中国) | (言:          |               |         |       |    |     |     |
|                           | ſ   | ] Beta 版: 使用 Unicode UTF-4                                                                                                    | 8 提供全球语言支持(U)<br>機定                   | 取消           |                                                                               |                                     |                     | •            | 更改系统区域设计      | M(C)    |       |    |     |     |
|                           |     |                                                                                                    |                                       |              |                                                                               |                                     |                     | 确定           | 取消            | (A)田(A) |       |    |     |     |
|                           |     |                                                                                                    |                                       |              |                                                                               |                                     |                     |              |               |         |       |    |     |     |

将当前系统区域设置为中文(简体,中国)

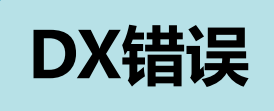

| AIAL ERRC | DR                                                                  | The second second second second second second second second second second second second second second second s |
|-----------|---------------------------------------------------------------------|----------------------------------------------------------------------------------------------------|
|           | Failed to initialize DirectDraw: R<br>CreateSurface Windowed Primar | ESULT_SURFACE_FAIL                                                                                             |
|           |                                                                     |                                                                                                    |

#### 问题描述: DirectDraw 初始化失败

#### 原因分析:疑似软件冲突驱动不兼容等

处理建议:检查是否有冲突软件,尽量关闭后台软件,或者重启电脑后,不要打开其他软件,直接尝试运行游戏 注:各种补丁dll文件,也可能导致此问题的发生,需自行避免,可选择更换目录重装游戏

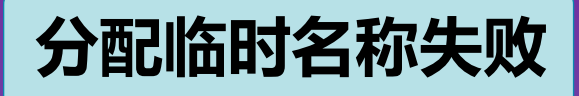

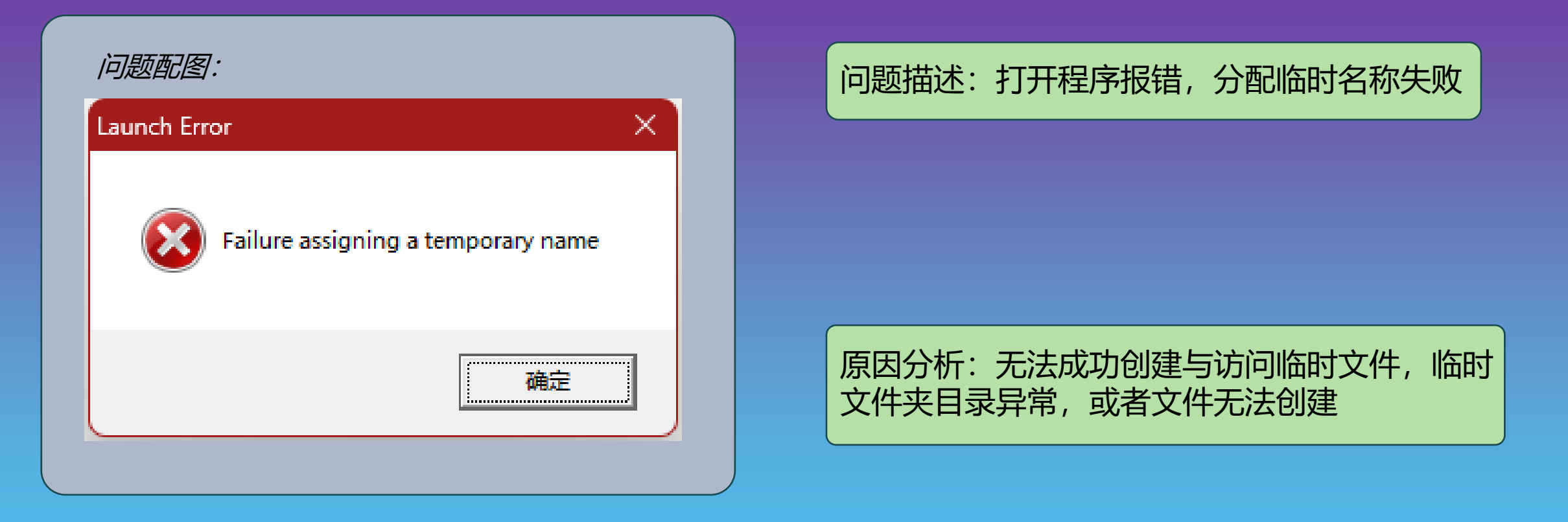

处理建议:使用快捷键 🛃 + R, 输入 %temp% 后回车, 删除全部的临时文件, 被占用的直接跳过。若用户名为非ASCII字符, 请在系统中的环境变量设置, 将 TEMP TMP 变量, 更换目录位置

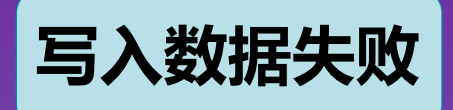

| 问题配图:                                                                                                    | ή (     |
|----------------------------------------------------------------------------------------------------|---------|
| Error                                                                                                    |         |
| An unhandled exception occurred at \$004<br>EWriteError: Stream write error<br>\$00410639<br>\$004107A6<br>\$0041E2B3 | 410639: |
|                                                                                                    | 确定      |
|                                                                                                    |         |

问题描述:打开杂交启动器,弹出此窗口,写入数据错误

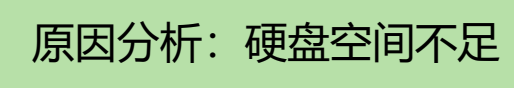

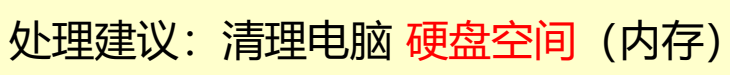

### 游戏内贴图显示异常

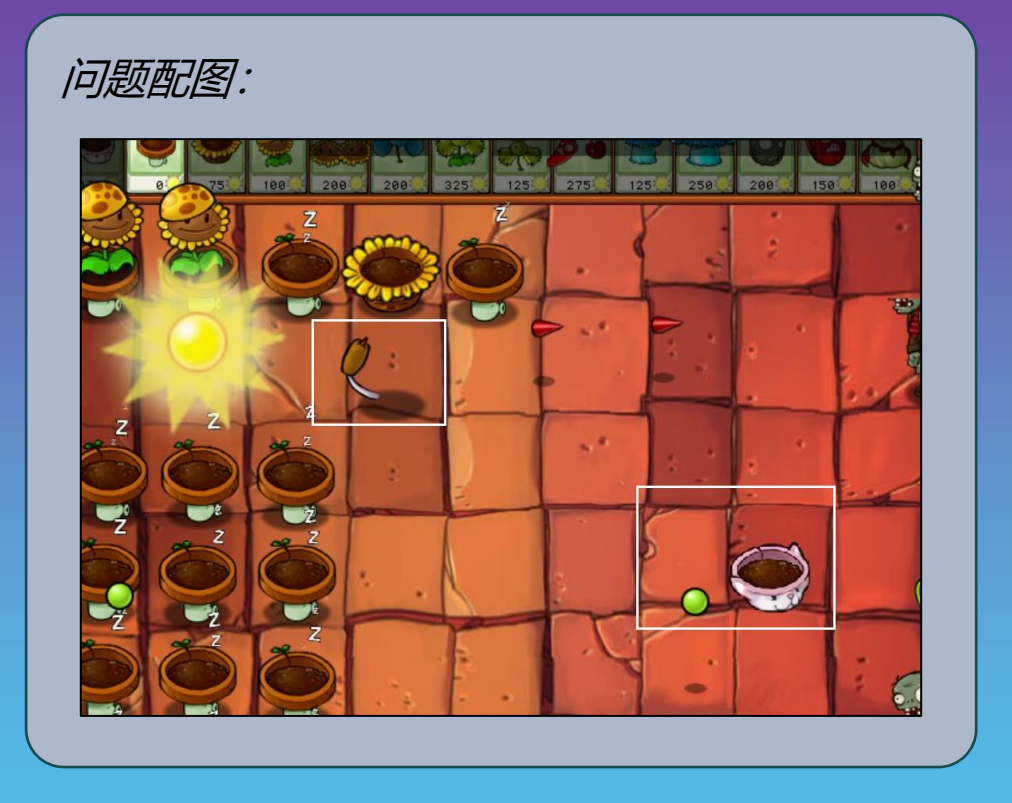

问题描述:游戏内出现贴图错位,贴图看不见等显示问题

原因分析:未知

处理建议:请打开游戏选项中的3D加速,如果在关卡内,点击ESC即可唤出菜单 若遇到无法打开3d加速的问题,请查看【问题】3D加速无法打开

### 3D加速无法打开

注意:2.0和2.0.88版本,本身就已经打过了3D加速补丁 而有不少人反馈显示方面的问题,所以2.1版本没有打补丁 所以会出现有人新版本打不开3d加速的问题

问题配图: Not Supported Hardware Acceleration cannot be enabled on this computer. Your video card does not meet the minimum requirements for this game. 返回游戏

问题描述: 游戏内选项中的3D加速无法打开

原因分析:显卡过新,或者过老,游戏无法识别显卡

处理建议:请下载 3d加速补丁 放置在游戏文件夹 下载途径建议:上网搜索 植物大战僵尸无法开启3D加速 或者在安装包内查找该补丁 按照里面的使用说明进行操作,能开3D加速的不要使用

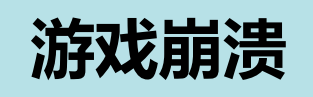

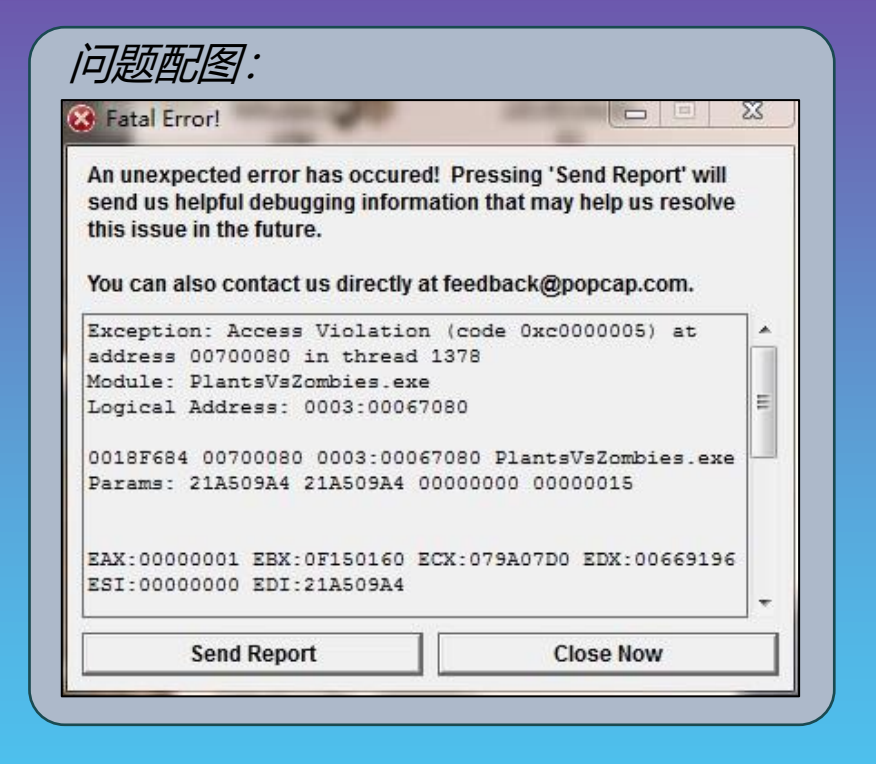

问题描述:游戏过程中,突然游戏崩溃,弹出错误窗口

#### 原因分析:

- 1. 使用 第三方修改器软件 导致数据错误
- 2. 数据文件不兼容,如关卡存档、进度
- 3. 游戏bug, 在确保你没有使用第三方软件的情况下

处理建议1: 请避免使用第三方修改器, 可以尝试多次启动游戏尝试

处理建议2:请查看下一页内容……

为了游戏稳定,建议参考【游戏运行错误】启动白屏窗口,标题"Fatal Error!"处理将输入法设置为英文

### 游戏崩溃-处理方案【关闭DEP】

#### 处理建议2:数据执行保护设置为仅为基本Windows程序和服务启用,设置好后要一路点确定,而不是右上角的X

完成操作后 重启电脑,再试试游戏会不会崩溃 如果你的选项为灰色无法选中,请查看下一页内容 快捷键 💽 + R,打开运行窗口 输入 sysdm.cpl 后回车

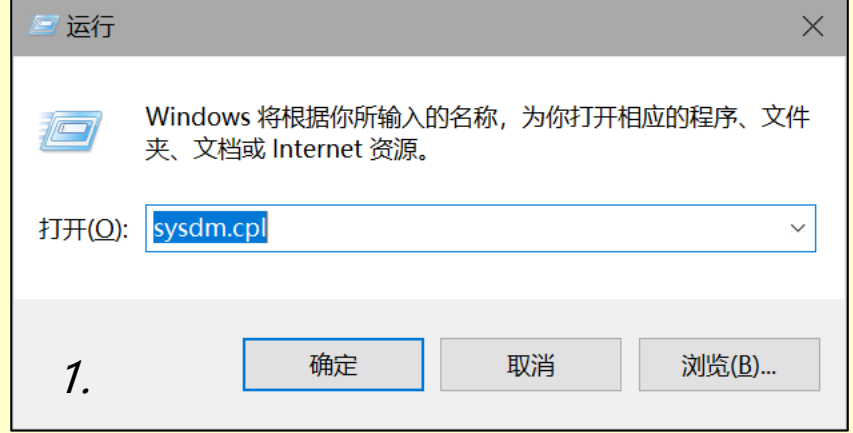

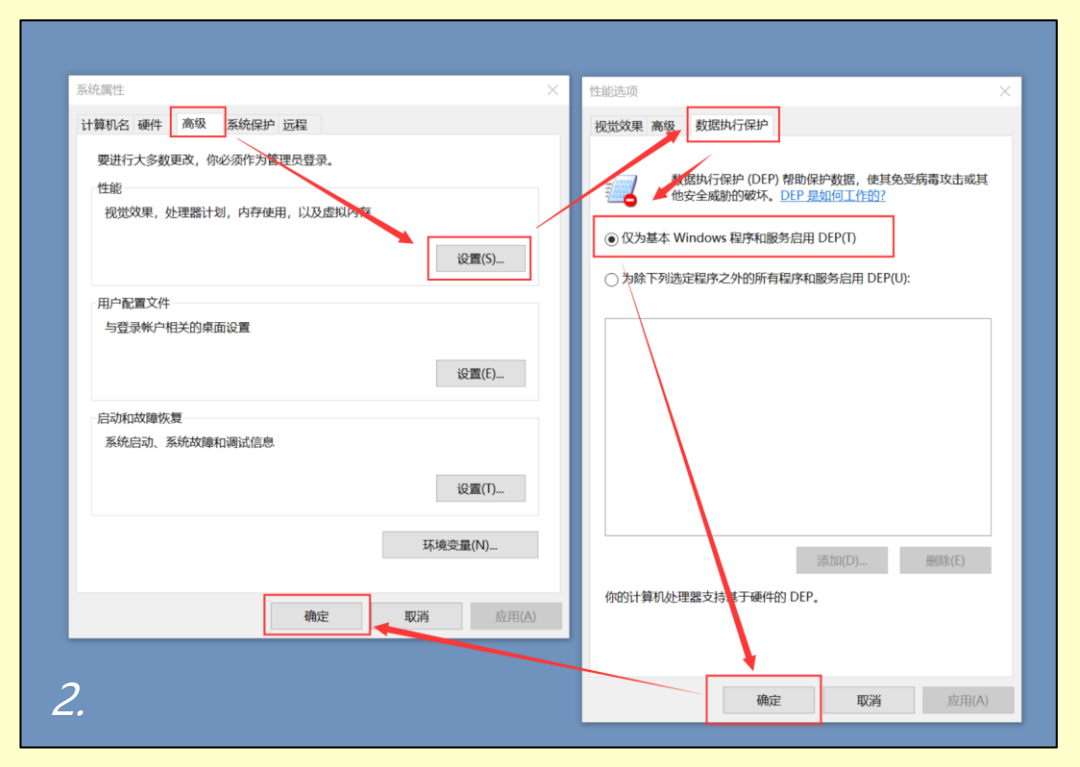

如果不会操作也可以<mark>以管理员身份运行</mark>安装包内的 <mark>数据执行保护-关闭DEP.bat</mark> 中途会重启以修复该问题,好了后再试试游戏会不会崩溃 如果还会闪退,再尝试运行一次这个文件

#### 游戏崩溃-处理方案【关闭DEP-高级操作】

【此操作请确保你有足够的经验,或者按照要求谨慎处理,否则可能损害你的电脑系统!!!】

#### 以下是2种关闭DEP方法:

**方法①.** 右键计算机(或者此电脑) – 属性 – 高级系统设置 – 高级: 性能: 设置 – 数据执行保护 此处选择: 仅为基本程序和服务启动DEP, 重启电脑即可关闭DEP。 方法②. 右键系统盘文件 C:\Windows\System32\cmd.exe, 选择"以管理员身份运行" 输入bcdedit.exe /set {current} nx AlwaysOff 回车(按Enter键)后出现"操作成功完成",然后重启计算机。 然而有个别电脑(多见于笔记本)出厂时基于安全原因锁死了DEP设置 方法①中表现在DEP的2个选项都是灰色且不能勾选,并且下面提示: 要使用这些设置。您必须是计算机管理员并且必须使用bcdedit.exe 文件。如附图1 如果用方法②运行命令后会提示"无法打开启动配置数据存储 拒绝访问"。 这种情况请尝试以下操作: 首先在方法②中输入命令改成bcdedit.exe /set {current} nx Optin 回车后看是否成功,成功则重启电脑即可使用方法①。 不成功则在电脑开机时进入BIOS设置,一般是在Security或 Boot(安全或启动)栏目,找到 Secure Boot(或安全启动策 略),调整为Disabled(关闭)。按F10保存并退出,进入系统后再使用方法①或②关闭DEP。 如果Secure Boot也是灰色不可改状态怎么办?把它附近其他选项都关掉,比如清除安全启动密钥, Clear Secure Boot Keys, OS Optimized Defaults. 恢复BIOS默认Load Default。